## RAPORT CYTOWAŃ Z BAZY WEB OF SCIENCE

1. Ze strony Biblioteki Głównej: **bg.up.lublin.pl** należy wybrać zakładkę **ZASOBY**, następnie **Bazy Danych** : **Web of Science**.

2. W polu "Select a database" wybieramy: Web of Science Core Collection.
W oknie wyszukiwawczym należy wpisać: nazwisko oraz inicjał imienia z gwiazdką (np. Kowalski J\*.) z menu obok wybieramy "Author".

| Web of Science InCites Journal Citation Reports Essential Science Indicators EndNote | Publons Kopernio | Sign In → Help → English →                |
|--------------------------------------------------------------------------------------|------------------|-------------------------------------------|
| Web of Science                                                                       |                  | Clarivate<br>Analytics                    |
|                                                                                      |                  | Tools                                     |
| Select a database Web of Science Core Collection 💌                                   | ←                | Try our new Author Search <sup>MERA</sup> |
| Basic Search Author Search Cited Reference Search Advanced Search                    | Structure Search |                                           |
| Example: O'Brian C* OR OBrian C*                                                     | Author           | Search Search tips                        |
| Select from index                                                                    |                  | + Add row   Reset                         |
| Timespan<br>All years (1900 - 2019) 🛛 👻                                              |                  |                                           |
| More settings 💌                                                                      |                  |                                           |

## ! UWAGA:

-nie wpisujemy polskich znaków,

-przy podwójnym nazwisku należy uwzględnić różne formy nazwiska.

**3.** Na liście wyników zaznaczamy prace wybranego autora (na każdej stronie z wynikami), a następnie klikamy **Add to Marked List**.

Otrzymamy w ten sposób listę prac dla której obliczone będą wskaźniki.

**!Uwaga:** Zaznaczony na niebiesko check-box przy wyniku informuje, że dana praca znajduje się już na liście.

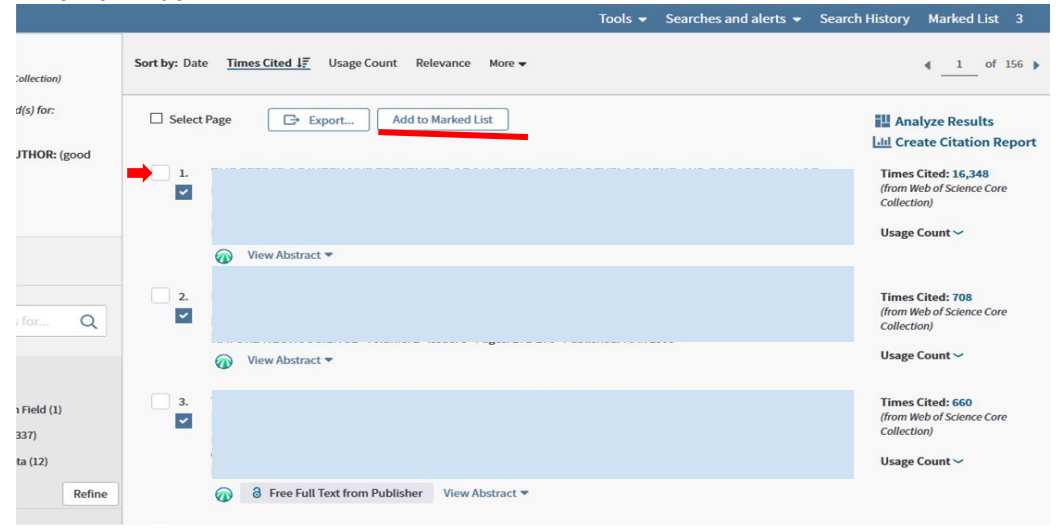

4. Po dodaniu do listy wszystkich publikacji należy przejść do Marked List.

| Web of Science                                                           |                                                                            |                                           | Clarivate<br>Analytics                    |
|--------------------------------------------------------------------------|----------------------------------------------------------------------------|-------------------------------------------|-------------------------------------------|
| Search                                                                   |                                                                            | Tools 👻 Searches and alerts 👻 Search Hist | ory Marked List 3                         |
| Results: 1,556<br>(from Web of Science Core Collection)                  | Sort by: Date <u>Times Cited J</u> Usage Count Relevance More <del>v</del> |                                           | ▲ 1 of 156 ▶                              |
| View author record(s) for:<br>good m*<br>You searched for: AUTHOR: (good | Select Page                                                                | 80<br>1.01                                | Analyze Results<br>Create Citation Report |

5. Po wyświetleniu listy zaznaczonych prac wykonujemy analizę cytowań klikając w Create Citation Report.

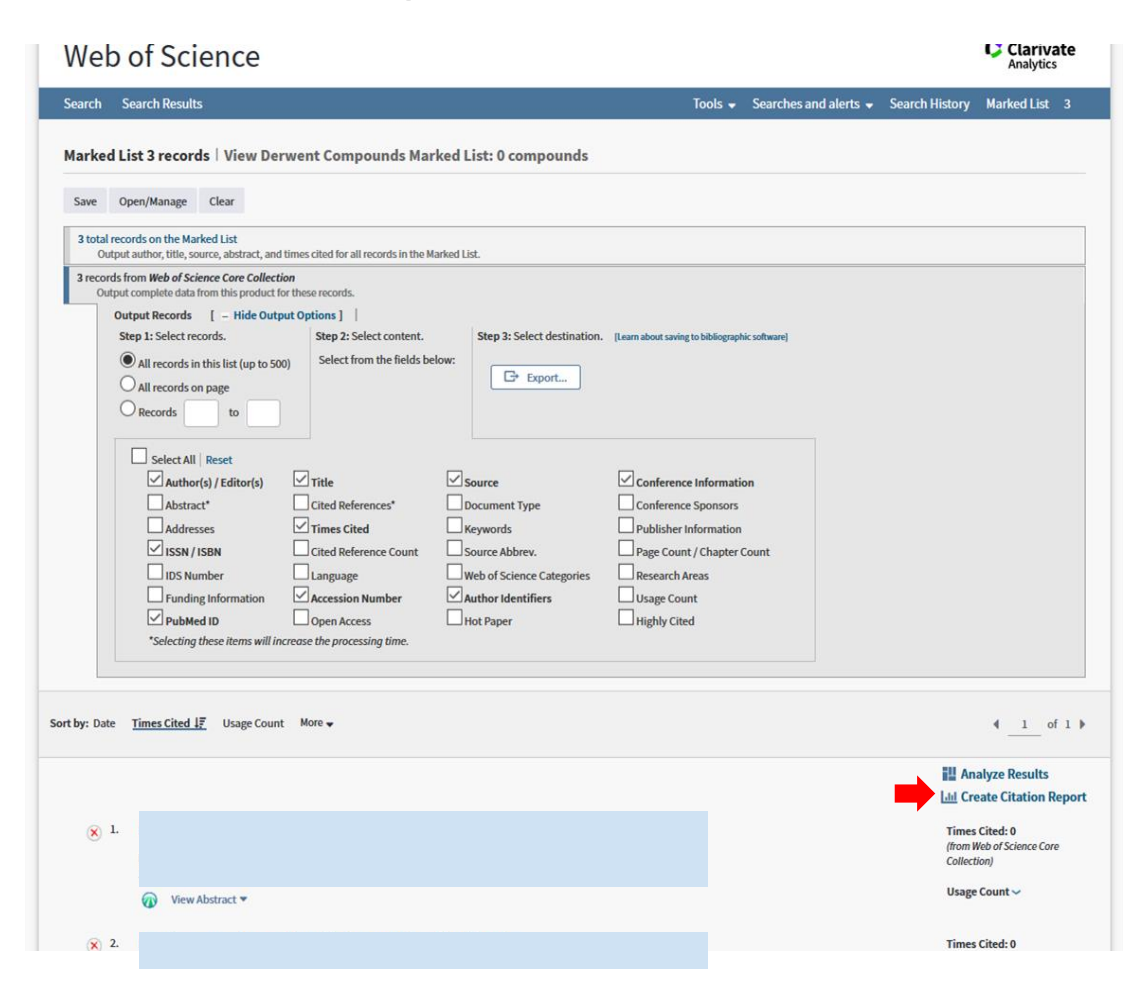

**6.** Otrzymujemy raport cytować zawierający dane o liczbie indeksowanych w bazie prac, łącznej liczbie cytowań i indeksie Hirscha.

Poniżej wykresów znajduje się lista prac uwzględnionych w analizie, wraz liczbą z cytowań dla każdej pracy w odpowiednich latach.

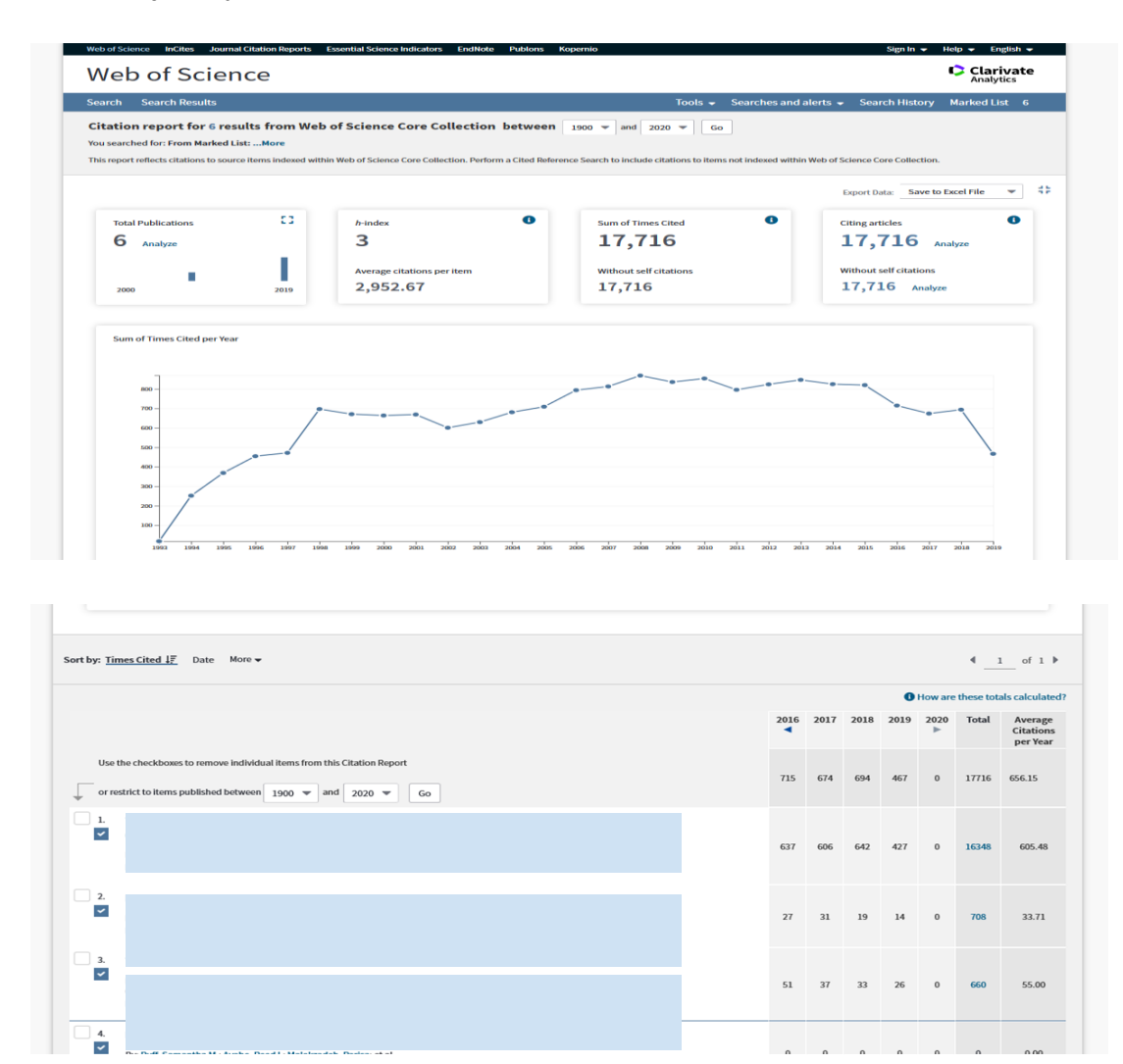

**7.** Otrzymany raport można wyeksportować np. do arkusza kalkulacyjnego lub formatu tekstowego.

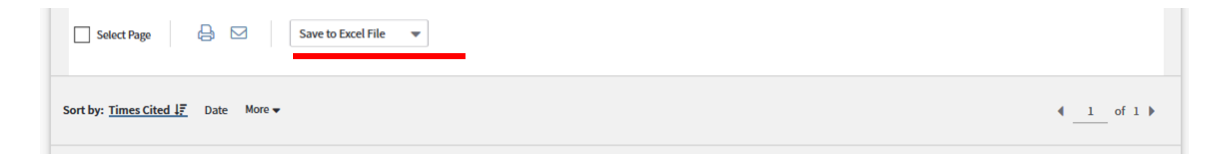